## Office 365 Install for Apple Computers Windows Computers Link

| DOWNLOAD                                                                                                    |                                                                                                    |                                                                                                    |
|----------------------------------------------------------------------------------------------------|----------------------------------------------------------------------------------------------------|----------------------------------------------------------------------------------------------------|
| From the <b>Safari web browser</b> , log on to<br><u>http://office.com</u> and use your Siena Heights<br>Information.<br><b>Username</b> : yourusername@sienaheights.edu<br><b>Password</b> : MySiena password<br>and then <b>click on</b> the <b>Sign-in</b> button.                                                 |                                                                                                    | ecceaterateraterateraterateraterateraterate                                                                                                    |
| On the <b>top left section</b> of the page, tap on the drop-down install apps button. Tap on the <b>Microsoft 365 apps</b> , after the file download to the download location, and begin the installation.                                                                                                    | Cool moning<br>App<br>App<br>Cool moning<br>App<br>Cool moning<br>App<br>Cool moning<br>App<br>Cool moning<br>App<br>Cool moning<br>App<br>Cool moning<br>Cool moning<br>Cool moni | Install Office                                                                                                    |
| INSTALL                                                                                                    |                                                                                                    |                                                                                                    |
| After the download is completed, double-click<br>on the <b>package</b> , from your download location.<br>Next, a menu will display <b>installing Office</b> on<br>your Mac computer, or device. The application<br>will not install if you do not have over 12 GB<br>storage available on your Mac HD.                | Index Manager (Minister Market 1) Index and an "MCCTA-ADD" Index and an "MCCTA-ADD" Index ADD" Index an "MCCTA-                                                                                                    | Original Mission/Office for Normal Statements Original Statements Original Statements Original Statements Original Statements Original Statements Original Statements Original Statements Original Statements Original Statements Original Statements                                                                                                    |
| SIGN IN                                                                                                    |                                                                                                    |                                                                                                    |
| Open the <b>Microsoft Word app</b> , from your<br>applications folder, and sign into your <b>Office</b><br><b>account</b> . Using<br>your Siena Heights Information.<br><b>Username</b> : yourusername@sienaheights.edu<br><b>Password</b> : MySiena password<br>and then <b>click on</b> the <b>Sign-in button</b> . |                                                                                                    | Martin Barry Barry Bar |